# SB-226-1J64

# Industrial Fanless PC w/Intel<sup>®</sup> Elkhart Lake Celeron J6412 Processor

# **User's Manual**

# Version 1.0

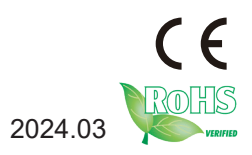

# **Revision History**

| Version | Date    | Description     |
|---------|---------|-----------------|
| 1.0     | 2024.01 | Initial release |

| Revision History                                                                                                    | II                                                                                          |
|----------------------------------------------------------------------------------------------------|---------------------------------------------------------------------------------------------|
| Contents                                                                                                    | i                                                                                           |
| Preface                                                                                                    |                                                                                             |
| Copyright Notice                                                                                                    | iii                                                                                         |
| Declaration of Conformity                                                                                                    | iii                                                                                         |
| CE                                                                                                    | iii                                                                                         |
| FCC Class A                                                                                                    | iii                                                                                         |
| RoHS                                                                                                    | iv                                                                                          |
| SVHC / REACH                                                                                                    | iv                                                                                          |
| Important Safety Instructions                                                                                                    | v                                                                                           |
| Warning                                                                                                    | vi                                                                                          |
| Lithium Battery Replacement                                                                                                    | vi                                                                                          |
| Technical Support                                                                                                    | vi                                                                                          |
| Warranty                                                                                                    | vii                                                                                         |
| Chapter 1 - Introduction                                                                                                    | 1                                                                                           |
| 1.1 Features                                                                                                    | 2                                                                                           |
| 1.2 About this Manual                                                                                                    | 2                                                                                           |
| 1.3 Specifications                                                                                                    | 3                                                                                           |
| 1.3 Inside the Package                                                                                                    | 5                                                                                           |
| Chapter 2 - Getting Started                                                                                                    | 6                                                                                           |
| - I                                                                                                    |                                                                                             |
| 2.1 Dimensions                                                                                                    | 7                                                                                           |
| 2.1 Dimensions<br>2.2 Overview                                                                                                    | 7<br>7                                                                                      |
| 2.1 Dimensions<br>2.2 Overview<br>2.2.1 Front side View                                                                                                    | 7<br>7<br>7                                                                                 |
| 2.1 Dimensions<br>2.2 Overview<br>2.2.1 Front side View<br>2.2.2 Left Side View                                                                                                    | 7<br>7<br>7<br>8                                                                            |
| 2.1 Dimensions<br>2.2 Overview<br>2.2.1 Front side View<br>2.2.2 Left Side View<br>2.2.3 DC-IN Power Input                                                                                                    | 7<br>7<br>8<br>8                                                                            |
| 2.1 Dimensions<br>2.2 Overview<br>2.2.1 Front side View<br>2.2.2 Left Side View<br>2.2.3 DC-IN Power Input.<br>2.2.4 HDMI/DP Input.                                                                                                    | 7<br>7<br>8<br>8<br>8                                                                       |
| 2.1 Dimensions<br>2.2 Overview<br>2.2.1 Front side View<br>2.2.2 Left Side View<br>2.2.3 DC-IN Power Input<br>2.2.4 HDMI/DP Input<br>2.2.5 Serial Port Connector(COM1, COM2)                                                                                                    | 7<br>7<br>8<br>8<br>8<br>8                                                                  |
| 2.1 Dimensions<br>2.2 Overview<br>2.2.1 Front side View<br>2.2.2 Left Side View<br>2.2.3 DC-IN Power Input<br>2.2.4 HDMI/DP Input<br>2.2.5 Serial Port Connector(COM1, COM2).<br>2.2.6 USB Port                                                                                                    | 7<br>7<br>8<br>8<br>8<br>9<br>10                                                            |
| 2.1 Dimensions<br>2.2 Overview<br>2.2.1 Front side View<br>2.2.2 Left Side View<br>2.2.3 DC-IN Power Input<br>2.2.4 HDMI/DP Input<br>2.2.5 Serial Port Connector(COM1, COM2)<br>2.2.6 USB Port<br>2.2.7 LAN Port                                                                                                    | 7<br>7<br>8<br>8<br>9<br>10<br>10                                                           |
| 2.1 Dimensions<br>2.2 Overview<br>2.2.1 Front side View<br>2.2.2 Left Side View<br>2.2.3 DC-IN Power Input<br>2.2.4 HDMI/DP Input<br>2.2.5 Serial Port Connector(COM1, COM2)<br>2.2.6 USB Port<br>2.2.7 LAN Port<br>2.2.8 Audio Port                                                                                                    | 7<br>7<br>8<br>8<br>8<br>9<br>10<br>10<br>10                                                |
| 2.1 Dimensions<br>2.2 Overview<br>2.2.1 Front side View<br>2.2.2 Left Side View<br>2.2.3 DC-IN Power Input<br>2.2.4 HDMI/DP Input<br>2.2.5 Serial Port Connector(COM1, COM2)<br>2.2.6 USB Port<br>2.2.7 LAN Port<br>2.2.8 Audio Port<br>2.2.9 Power LED Status                                                                                                    | 7<br>7<br>8<br>8<br>9<br>10<br>10<br>10<br>11                                               |
| <ul> <li>2.1 Dimensions</li> <li>2.2 Overview</li> <li>2.2.1 Front side View</li> <li>2.2.2 Left Side View</li> <li>2.2.3 DC-IN Power Input</li> <li>2.2.4 HDMI/DP Input</li> <li>2.2.5 Serial Port Connector(COM1, COM2)</li> <li>2.2.6 USB Port</li> <li>2.2.7 LAN Port</li> <li>2.2.8 Audio Port</li> <li>2.2.9 Power LED Status</li> <li>2.2.10 Antenna Hole</li> </ul>                                                                                                    | 7<br>7<br>8<br>8<br>9<br>10<br>10<br>11<br>11                                               |
| <ul> <li>2.1 Dimensions</li> <li>2.2 Overview</li> <li>2.2.1 Front side View</li> <li>2.2.2 Left Side View</li> <li>2.2.3 DC-IN Power Input</li> <li>2.2.4 HDMI/DP Input</li> <li>2.2.5 Serial Port Connector(COM1, COM2)</li> <li>2.2.6 USB Port</li> <li>2.2.7 LAN Port</li> <li>2.2.8 Audio Port</li> <li>2.2.9 Power LED Status</li> <li>2.2.10 Antenna Hole</li> <li>2.3 Internal I/O / Connector / Jumper</li> </ul>                                                                                                    | 7<br>7<br>8<br>8<br>9<br>10<br>10<br>10<br>11<br>11<br>11                                   |
| <ul> <li>2.1 Dimensions</li> <li>2.2 Overview</li> <li>2.2.1 Front side View</li> <li>2.2.2 Left Side View</li> <li>2.2.3 DC-IN Power Input</li> <li>2.2.4 HDMI/DP Input</li> <li>2.2.5 Serial Port Connector(COM1, COM2)</li> <li>2.2.6 USB Port</li> <li>2.2.7 LAN Port</li> <li>2.2.8 Audio Port</li> <li>2.2.9 Power LED Status</li> <li>2.2.10 Antenna Hole</li> <li>2.3 Internal I/O / Connector / Jumper</li> <li>2.3.1 DDR4 SO-DIMM socket</li> </ul>                                                                                                    | 7<br>7<br>8<br>8<br>9<br>10<br>10<br>10<br>11<br>11<br>11<br>11                             |
| <ul> <li>2.1 Dimensions</li> <li>2.2 Overview</li> <li>2.2.1 Front side View</li> <li>2.2.2 Left Side View</li> <li>2.2.3 DC-IN Power Input</li> <li>2.2.3 DC-IN Power Input</li> <li>2.2.4 HDMI/DP Input</li> <li>2.2.5 Serial Port Connector(COM1, COM2)</li> <li>2.2.6 USB Port</li> <li>2.2.7 LAN Port</li> <li>2.2.8 Audio Port</li> <li>2.2.9 Power LED Status</li> <li>2.2.10 Antenna Hole</li> <li>2.3 Internal I/O / Connector / Jumper</li> <li>2.3.1 DDR4 SO-DIMM socket</li> <li>2.3.2 3G/4G SIM socket</li> </ul>                                                                                                    | 7<br>7<br>8<br>8<br>9<br>10<br>10<br>11<br>11<br>11<br>11<br>1                              |
| <ul> <li>2.1 Dimensions</li> <li>2.2 Overview</li> <li>2.2.1 Front side View</li> <li>2.2.2 Left Side View</li> <li>2.2.3 DC-IN Power Input</li> <li>2.2.4 HDMI/DP Input</li> <li>2.2.5 Serial Port Connector(COM1, COM2)</li> <li>2.2.6 USB Port</li> <li>2.2.7 LAN Port</li> <li>2.2.8 Audio Port</li> <li>2.2.9 Power LED Status</li> <li>2.2.10 Antenna Hole</li> <li>2.3 Internal I/O / Connector / Jumper</li> <li>2.3.1 DDR4 SO-DIMM socket</li> <li>2.3.2 3G/4G SIM socket</li> <li>2.3.3 GPIO voltage switch jumper</li> </ul>                                                                                                    | 7<br>7<br>8<br>9<br>10<br>10<br>11<br>11<br>11<br>12<br>12<br>13                            |
| <ul> <li>2.1 Dimensions</li> <li>2.2 Overview</li> <li>2.2.1 Front side View</li> <li>2.2.2 Left Side View</li> <li>2.3 DC-IN Power Input</li> <li>2.4 HDMI/DP Input</li> <li>2.5 Serial Port Connector(COM1, COM2)</li> <li>2.6 USB Port</li> <li>2.7 LAN Port</li> <li>2.8 Audio Port</li> <li>2.9 Power LED Status</li> <li>2.2.10 Antenna Hole</li> <li>2.3 Internal I/O / Connector / Jumper</li> <li>2.3.1 DDR4 SO-DIMM socket</li> <li>2.3.2 3G/4G SIM socket</li> <li>2.3.4 M.2_SSD</li> </ul>                                                                                                    | 7<br>7<br>7<br>8<br>8<br>9<br>10<br>10<br>11<br>11<br>11<br>11<br>12<br>12<br>13<br>15      |
| <ul> <li>2.1 Dimensions</li> <li>2.2 Overview</li> <li>2.2.1 Front side View</li> <li>2.2.2 Left Side View</li> <li>2.2.3 DC-IN Power Input</li> <li>2.2.4 HDMI/DP Input</li> <li>2.2.5 Serial Port Connector(COM1, COM2)</li> <li>2.2.6 USB Port</li> <li>2.2.7 LAN Port</li> <li>2.2.8 Audio Port</li> <li>2.9 Power LED Status</li> <li>2.2.10 Antenna Hole</li> <li>2.3 Internal I/O / Connector / Jumper</li> <li>2.3.1 DDR4 SO-DIMM socket</li> <li>2.3.2 3G/4G SIM socket</li> <li>2.3.3 GPIO voltage switch jumper</li> <li>2.3.4 M.2_SSD</li> <li>2.3.5 AT/ATX Selection Jumper(JP1)</li> </ul>                                                                                          | 7<br>7<br>7<br>8<br>8<br>8<br>9<br>10<br>10<br>10<br>11<br>11<br>11<br>12<br>12<br>13<br>15 |
| <ul> <li>2.1 Dimensions</li> <li>2.2 Overview</li> <li>2.2.1 Front side View</li> <li>2.2.2 Left Side View</li> <li>2.2.3 DC-IN Power Input</li> <li>2.2.3 DC-IN Power Input</li> <li>2.2.4 HDMI/DP Input</li> <li>2.2.5 Serial Port Connector(COM1, COM2)</li> <li>2.2.6 USB Port</li> <li>2.2.7 LAN Port</li> <li>2.2.8 Audio Port</li> <li>2.2.9 Power LED Status</li> <li>2.2.10 Antenna Hole</li> <li>2.3 Internal I/O / Connector / Jumper</li> <li>2.3.1 DDR4 SO-DIMM socket</li> <li>2.3.2 3G/4G SIM socket</li> <li>2.3.3 GPIO voltage switch jumper</li> <li>2.3.4 M.2_SSD</li> <li>2.3.5 AT/ATX Selection Jumper(JP1)</li> <li>2.4 PIN definition for Optional 8DI/8DO card</li> </ul> | 7<br>7<br>7<br>8<br>8<br>8<br>9<br>10<br>10<br>11<br>11<br>11<br>12<br>12<br>13<br>15<br>15 |

| 2.4.2 NPN Input Wiring Method                         | 17 |
|-------------------------------------------------------|----|
| 2.4.3 PNP Input Wiring Method                         | 17 |
| 2.4.4 Output Connect to External Loading Device       | 18 |
| 2.4.5 Output PNP Wiring Method                        | 18 |
| 2.4.6 Output NPN Wiring Method                        | 19 |
| 2.4.7 Output Connect to PLC Wiring Method             | 20 |
| Chapter 3 - Engine of the Computer                    | 21 |
| 3.1 Installation and Maintenance                      | 22 |
| 3.2 Install M.2 2242 Storage/Thermal Pad              | 23 |
| 3.3 Install WiFi / 4G Module / SIM                    | 23 |
| 3.4 Mounting                                          | 24 |
| 3.4.1 Desktop & Wall Mounting                         | 24 |
| 3.4.2 VESA Mounting (Optional)                        | 25 |
| 3.4.3 DIN-rail Mounting (Optional)                    | 25 |
| Chapter 4 - BIOS                                      | 27 |
| 4.1 Main - Sets system Time & Date                    | 30 |
| 4.2 Advanced                                          | 31 |
| 4.2.1 Turbo Mode Setting                              | 32 |
| 4.2.2 COM Mode Setting                                | 33 |
| 4.3 USB Power Setting in Power Off / Hibernation Mode | 35 |
| 4.4 Auto TURN-ON (AT/ATX)                             | 36 |
| 4.5 Security                                          | 37 |
| 4.6 Boot                                              | 38 |
| 4.7 Setting the Boot Logo                             | 39 |
| 4.8 Setting Boot Option Priority                      | 40 |
| 4.9 Save & Exit                                       | 41 |

# **Copyright Notice**

All Rights Reserved.

The information in this document is subject to change without prior notice in order to improve the reliability, design and function. It does not represent a commitment on the part of the manufacturer.

Under no circumstances will the manufacturer be liable for any direct, indirect, special, incidental, or consequential damages arising from the use or inability to use the product or documentation, even if advised of the possibility of such damages.

This document contains proprietary information protected by copyright. All rights are reserved. No part of this document may be reproduced by any mechanical, electronic, or other means in any form without prior written permission of the manufacturer.

# **Declaration of Conformity**

#### CE

The CE symbol on your product indicates that it is in compliance with the directives of the Union European (EU). A Certificate of Compliance is available by contacting Technical Support.

This product has passed the CE test for environmental specifications when shielded cables are used for external wiring. We recommend the use of shielded cables. This kind of cable is available from ARBOR. Please contact your local supplier for ordering information.

#### Warning

This is a class A product. In a domestic environment this product may cause radio interference in which case the user may be required to take adequate measures.

# FCC Class A

This device complies with Part 15 of the FCC Rules. Operation is subject to the following two conditions:

- (1) This device may not cause harmful interference, and
- (2) This device must accept any interference received, including interference that may cause undesired operation.

#### NOTE:

This equipment has been tested and found to comply with the limits for a Class A digital device, pursuant to Part 15 of the FCC Rules. These limits are designed to provide reasonable protection against harmful interference when the equipment is operated in a commercial environment. This equipment generates, uses, and can radiate radio frequency energy and, if not installed and used in accordance with the instruction manual, may cause harmful interference to radio communications. Operation of this equipment in a residential area is likely to cause harmful interference in which case the user will be required to correct the interference at his own expense.

#### RoHS

ARBOR Technology Corp. certifies that all components in its products are in compliance and conform to the European Union's Restriction of Use of Hazardous Substances in Electrical and Electronic Equipment (RoHS) Directive 2002/95/EC.

The above mentioned directive was published on 2/13/2003. The main purpose of the directive is to prohibit the use of lead, mercury, cadmium, hexavalent chromium, polybrominated biphenyls (PBB), and polybrominated diphenyl ethers (PBDE) in electrical and electronic products. Member states of the EU are to enforce by 7/1/2006.

ARBOR Technology Corp. hereby states that the listed products do not contain unintentional additions of lead, mercury, hex chrome, PBB or PBDB that exceed a maximum concentration value of 0.1% by weight or for cadmium exceed 0.01% by weight, per homogenous material. Homogenous material is defined as a substance or mixture of substances with uniform composition (such as solders, resins, plating, etc.). Lead-free solder is used for all terminations (Sn(96-96.5%), Ag(3.0-3.5%) and Cu(0.5%)).

#### SVHC / REACH

To minimize the environmental impact and take more responsibility to the earth we live, Arbor hereby confirms all products comply with the restriction of SVHC (Substances of Very High Concern) in (EC) 1907/2006 (REACH --Registration, Evaluation, Authorization, and Restriction of Chemicals) regulated by the European Union.

All substances listed in SVHC < 0.1 % by weight (1000 ppm)

# Important Safety Instructions

Read these safety instructions carefully

- 1. Read all cautions and warnings on the equipment.
- 2. Place this equipment on a reliable surface when installing. Dropping it or letting it fall may cause damage
- 3. Make sure the correct voltage is connected to the equipment.
- 4. For pluggable equipment, the socket outlet should be near the equipment and should be easily accessible.
- 5. Keep this equipment away from humidity.
- 6. The openings on the enclosure are for air convection and protect the equipment from overheating. DO NOT COVER THE OPENINGS.
- 7. Position the power cord so that people cannot step on it. Do not place anything over the power cord.
- 8. Never pour any liquid into opening. This may cause fire or electrical shock.
- 9. Never open the equipment. For safety reasons, the equipment should be opened only by qualified service personnel.
- 10. If one of the following situations arises, get the equipment checked by service personnel:
  - a. The power cord or plug is damaged.
  - b. Liquid has penetrated into the equipment.
  - c. The equipment has been exposed to moisture.
  - d. The equipment does not work well, or you cannot get it to work according to the user's manual.
  - e. The equipment has been dropped or damaged.
  - f. The equipment has obvious signs of breakage.
- 11. Keep this User's Manual for later reference.

# Warning

The Box PC and its components contain very delicately Integrated Circuits (IC). To protect the Box PC and its components against damage caused by static electricity, you should always follow the precautions below when handling it:

- 1. Disconnect your Box PC from the power source when you want to work on the inside.
- 2. Use a grounded wrist strap when handling computer components.
- 3. Place components on a grounded antistatic pad or on the bag that came with the Box PC, whenever components are separated from the system.

# Lithium Battery Replacement

Incorrect replacement of the lithium battery may lead to a risk of explosion.

The lithium battery must be replaced with an identical battery or a battery type recommended by the manufacturer.

Do not throw lithium batteries into the trash can. It must be disposed of in accordance with local regulations concerning special waste.

# **Technical Support**

If you have any technical difficulties, please consult the user's manual first at: https://www.arbor-technology.com

Please do not hesitate to call or e-mail our customer service when you still cannot find out the answer.

https://www.arbor-technology.com

E-mail:info@arbor.com.tw

# Warranty

This product is warranted to be in good working order for a period of two year from the date of purchase. Should this product fail to be in good working order at any time during this period, we will, at our option, replace or repair it at no additional charge except as set forth in the following terms. This warranty does not apply to products damaged by misuse, modifications, accident or disaster.

Vendor assumes no liability for any damages, lost profits, lost savings or any other incidental or consequential damage resulting from the use, misuse of, or inability to use this product. Vendor will not be liable for any claim made by any other related party.

Vendors disclaim all other warranties, either expressed or implied, including but not limited to implied warranties of merchantability and fitness for a particular purpose, with respect to the hardware, the accompanying product's manual(s) and written materials, and any accompanying hardware. This limited warranty gives you specific legal rights.

Return authorization must be obtained from the vendor before returned merchandise will be accepted. Authorization can be obtained by calling or faxing the vendor and requesting a Return Merchandise Authorization (RMA) number. Returned goods should always be accompanied by a clear problem description.

This page is intentionally left blank.

# Chapter 1 Introduction

# 1.1 Features

- Intel<sup>®</sup> Celeron<sup>®</sup> J6412 CPU Elkhart Lake(2.0 GHz/2.6GHz)
- 1 x SDRAM DDR4 3200 MHz (max. 32G)
- Support 2 Gigabit LAN
- Support M.2 SSD, MiniPCIE, mSATA

# 1.2 About this Manual

This manual is meant for the experienced users and integrators with hardware knowledge of personal computers. If you are not sure about the description in this manual, consult your vendor before further handling.

We recommend that you keep one copy of this manual for the quick reference for any necessary maintenance in the future. Thank you for choosing ARBOR products.

# 1.3 Specifications

| System                                                                                         |                                                                                                   |  |  |  |
|------------------------------------------------------------------------------------------------|---------------------------------------------------------------------------------------------------|--|--|--|
| CPU                                                                                            | Intel <sup>®</sup> Celeron <sup>®</sup> J6412 CPU Elkhart Lake (2.0 GHz/2.6GHz)                   |  |  |  |
| Memory                                                                                         | 1 x SDRAM DDR4 3200 MHz SO-SIMM slot (max. 32G)<br>4GB DDR4 SO-DIMM pre-installed*(CTOS)          |  |  |  |
| Graphics                                                                                       | Intel <sup>®</sup> UHD Graphics for 10 <sup>th</sup> Gen Intel <sup>®</sup> Processors            |  |  |  |
| LAN Chipset                                                                                    | 2 x Intel I211 for 10/100/1000 Mbps, colay I210                                                   |  |  |  |
| Watchdog Timer                                                                                 | Programmable 255 levels timer interval, from 1~255 sec/min                                        |  |  |  |
| Storage                                                                                        |                                                                                                   |  |  |  |
| Device                                                                                         | 1 x M.2 2242, 1 x mSATA,<br>128GB M.2 SSD pre-installed*(CTOS)                                    |  |  |  |
| External I/O                                                                                   |                                                                                                   |  |  |  |
| Serial Ports                                                                                   | 1 x RS232/422/485(default RS-232) with auto flow control<br>4 x RS485 ± 2KV protection, 1 x RS232 |  |  |  |
| USB Ports                                                                                      | 4 x USB3.1                                                                                        |  |  |  |
| LAN                                                                                            | 2 x RJ45                                                                                          |  |  |  |
| Video Port                                                                                     | /ideo Port         1 x HDMI up to 4096 x 2160 @ 24 Hz                                             |  |  |  |
| Internal I/O                                                                                   |                                                                                                   |  |  |  |
| Expansion Slot                                                                                 | 1 x Mini-PCle slot (PCle/ USB2.0 / mSATA signal supported)                                        |  |  |  |
| SIM Card                                                                                       | 1 x SIM Card socket for 3G/4G module                                                              |  |  |  |
| USB                                                                                            | 2 x USB2.0 encryption dongle (optional by internal pin head)                                      |  |  |  |
| GPIO 1 x 4bit programmable GPIO (default 3.3V, 5V optional)<br>(optional by internal pin head) |                                                                                                   |  |  |  |
| Mechanical                                                                                     |                                                                                                   |  |  |  |
| Button                                                                                         | 1 x Power button (with LED)                                                                       |  |  |  |
| LED                                                                                            | 1 x Power LED, 1 x HDD LED                                                                        |  |  |  |
| Chassis                                                                                        | Aluminum Alloy                                                                                    |  |  |  |
| Mounting                                                                                       | Desk-Mount, Wall-Mount                                                                            |  |  |  |

| Dimension<br>(W x H x D)                       | 200 x 130 x 44 mm                              |  |  |  |
|------------------------------------------------|------------------------------------------------|--|--|--|
| Weight (Net)                                   | 1.5kg                                          |  |  |  |
| Environmental                                  |                                                |  |  |  |
| Operating Temp.                                | -20 ~ 60°C (-4 ~ 140°F)                        |  |  |  |
| Storage Temp.                                  | -40 ~ 85°C (-40 ~ 185°F)                       |  |  |  |
| Operating<br>Humidity                          | 5% ~ 95% (non-condensing)                      |  |  |  |
| Random Vibration                               | 5~500Hz, 2Grms operation                       |  |  |  |
| Shock                                          | Operation: 10G@11ms<br>Non-operation: 30G@11ms |  |  |  |
| Qualification                                  |                                                |  |  |  |
| Certification                                  | CE, FCC                                        |  |  |  |
| Power System                                   |                                                |  |  |  |
| Power Input 12-36V DC, 2-pin phoenix connector |                                                |  |  |  |
| OS Support                                     |                                                |  |  |  |
| Windows 10                                     |                                                |  |  |  |
| Ubuntu 20.04                                   |                                                |  |  |  |

# 1.3 Inside the Package

Upon opening the package, carefully inspect the contents. If any of the items is missing or appears damaged, contact your local dealer or distributor. The package should contain the following items:

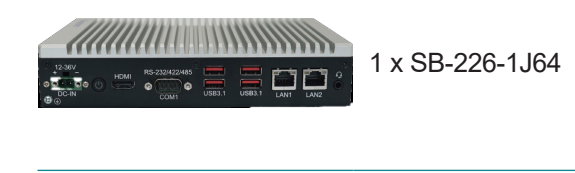

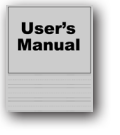

User's manual

• Acessory pack (Brackets, 2 pin power ternal block and screws)

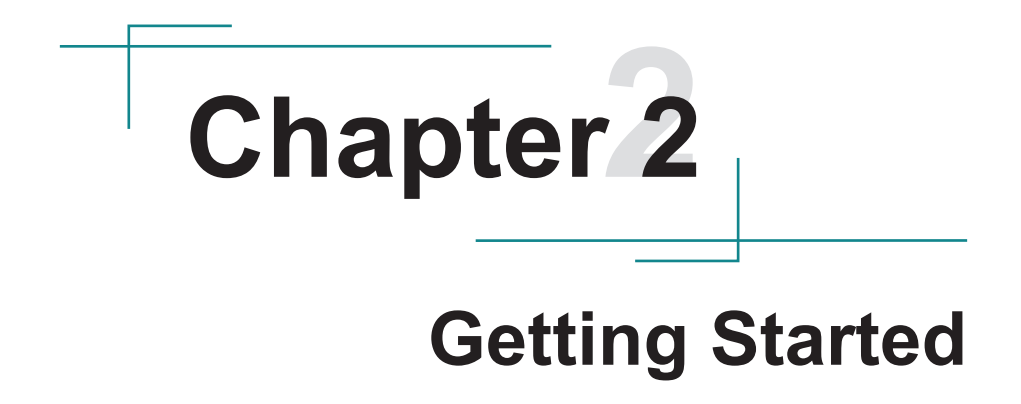

# 2.1 Dimensions

# 2.2 Overview

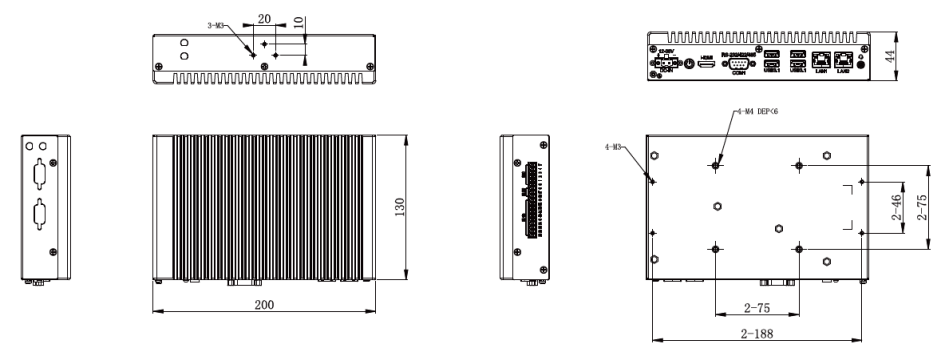

#### 2.2.1 Front side View

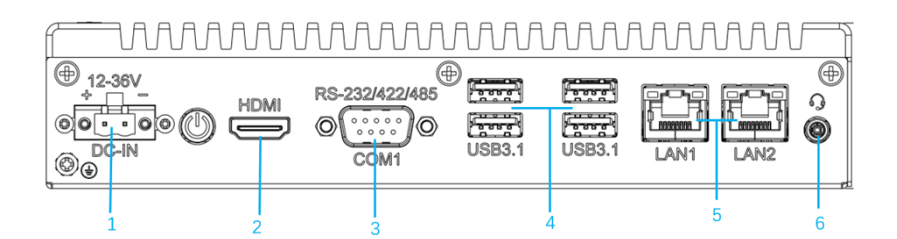

#### Front Side Panel List

| No. | Item  | No. | Item    |
|-----|-------|-----|---------|
| 1   | DC-IN | 4   | USB 3.1 |
| 2   | HDMI  | 5   | LAN     |
| 3   | COM1  | 6   | Audio   |

#### 2.2.2 Left Side View

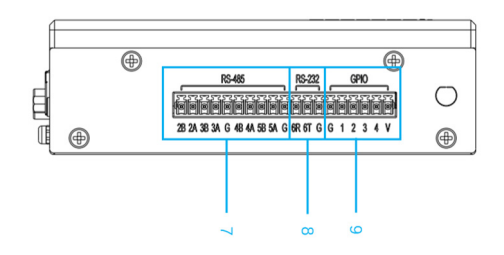

| Pin | Pin Definition | Pin | Pin Definition |
|-----|----------------|-----|----------------|
| 7   | COM2/3/4/5     | 9   | GPIO           |
| 8   | COM6           |     |                |

#### 2.2.3 DC-IN Power Input

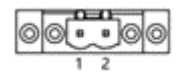

| Pin | Pin Definition | Pin | Pin Definition |
|-----|----------------|-----|----------------|
| 1   | +12~36V        | 2   | GND            |

# 2.2.4 HDMI/DP Input

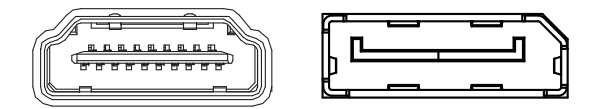

Figure 2.2.2-1 HDMI / DP Connector

#### 2.2.5 Serial Port Connector(COM1, COM2)

| COM1, C   | OM2    | 2        |                                                                              |     |      |  |
|-----------|--------|----------|------------------------------------------------------------------------------|-----|------|--|
| Function: |        | RS-2     | RS-232/422/485 Selectable Serial Port<br>External 9-pin D-sub male connector |     |      |  |
| Connecto  | r Type | e: Exter |                                                                              |     |      |  |
| Pin Assig | nmen   | t:       |                                                                              |     |      |  |
|           | Pin    | Desc.    |                                                                              | Pin | Desc |  |
|           | 1      | DCD      |                                                                              | 6   | DSR  |  |
|           | 2      | RXD      |                                                                              | 7   | RTS  |  |

8

9 RI

CTS

NC 4

RS-232

RS-422

3

4

5

1 Tx-

2 Tx+

3 Rx+

4 Rx-

5

1

TXD

DTR

GND

GND

Data-

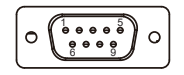

| RS-485 | 2 | Data+ | 5    | GND |  |
|--------|---|-------|------|-----|--|
|        | 3 | NC    |      |     |  |
|        |   |       | _    |     |  |
|        |   | -     | <br> |     |  |

Note: COM1/2 support RS232/422/485.

#### COM2/3/4/5/6 + GPIO PIN Definition

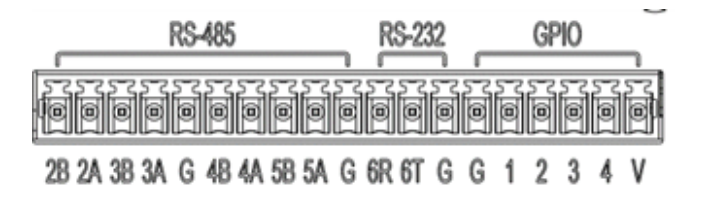

#### 2.2.6 USB Port

| Function: USB 3.1/3. |        | 0/2.0 Stacked Connectors |                                   |                     |        |  |
|----------------------|--------|--------------------------|-----------------------------------|---------------------|--------|--|
| Connector Type: US   |        | USB 3.1/3.               | USB 3.1/3.0/2.0 type A connectors |                     |        |  |
| Pin Assign           | ment:  | The pin as               | signments conform                 | to the industry sta | ndard. |  |
| USB Ver.             | Ма     | x Speed                  | Speed name                        | Max V/I             |        |  |
| USB2.0               |        |                          | High-Speed                        | DSR 5V/0.5A         |        |  |
| USB3.0               | 5Gbps( | 500MB/S)                 | Super-Speed USB                   | 5V/900mA            |        |  |
| USB3.1               | 10Gbps | (1000MB/S)               | Super-Speed USB                   | 5V/900mA            |        |  |

Note: Support 4 x USB ports, 2 x USB3.1 and 2 x USB2.0

#### 2.2.7 LAN Port

#### LAN Port

| Function:       | RJ-45 port for Giga Lan                                         |
|-----------------|-----------------------------------------------------------------|
| Connector Type: | 4 x RJ-45 connectors that support 10/100/1000Mbps fast Ethernet |
| Pin Assignment: | The pin assignments conform to the industry standard.           |

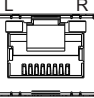

#### **LED Indicators**

| Indicator | Function                | Status                                            |
|-----------|-------------------------|---------------------------------------------------|
| L         | Networking Status       | Off: Not working<br>Green: Working                |
| R         | Networking Speed Status | Off: 10Mbps<br>Green: 100Mbps<br>Orange: 1000Mbps |

#### 2.2.8 Audio Port

 Function:
 For external microphone, headphones or speakers.

 Connector Type:
 3.5mm audio port interface

 Pin Assignment:
 Support a 2-in-1 audio I/O interface with a 3.5mm hole diameter for external microphones, headphones, or speakers on a 4-segment iPhone version devices.

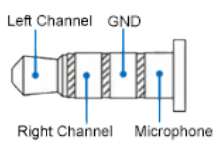

Note: As the microphone pins of Android and iPhone version devices are opposite, they cannot be used the same audio input/output ports.

#### 2.2.9 Power LED Status

| Description      | Status                                                                    |  |
|------------------|---------------------------------------------------------------------------|--|
|                  | <ul> <li>Off: Power off or system is in hibernate<br/>mode</li> </ul>     |  |
| Power LED Status | <ul> <li>Green LED Permanently: Ststem is<br/>working</li> </ul>          |  |
|                  | <ul> <li>Green LED Blinking: The system is<br/>processing data</li> </ul> |  |

#### 2.2.10 Antenna Hole

There are 2 antenna reserved holes on the rear panel of the product to facilitate users to install the antenna of the wireless module.

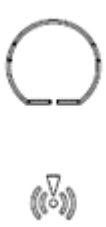

#### 2.3 Internal I/O / Connector / Jumper

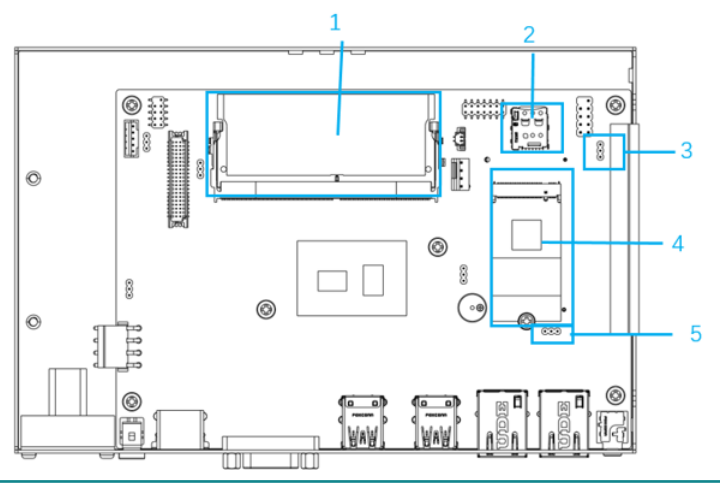

| No. | Item                       | Printing  |
|-----|----------------------------|-----------|
| 1   | DDR4 SO-DIMM socket        | DIMM1     |
| 2   | 3G/4G SIM socket           | JSIM1     |
| 3   | GPIO voltage switch jumper | GPIO_PWR1 |
| 4   | M.2_SSD                    | M.2_SSD   |
| 5   | AT/ATX selection jumper    | JP1       |

#### 2.3.1 DDR4 SO-DIMM socket

| Function: | 260-pin DDR4 SO-DIMM memory socket                   |
|-----------|------------------------------------------------------|
| Setting:  | The Pin assignment conform to the industry standard. |

#### 2.3.2 3G/4G SIM socket

| Function:<br>Connector Type: | SIM Card Socket<br>6-pin SIM card socket |       |     |      |     |  |  |  |  |  |
|------------------------------|------------------------------------------|-------|-----|------|-----|--|--|--|--|--|
| Pin Assignment:              | Pin                                      | Desc. | Pin | Desc |     |  |  |  |  |  |
|                              | C1                                       | VCC   | C2  | RST  |     |  |  |  |  |  |
|                              | C3                                       | CLK   | C5  | GND  |     |  |  |  |  |  |
|                              | C6                                       | VPP   | C7  | I/O  | 882 |  |  |  |  |  |

#### 2.3.3 GPIO voltage switch jumper

#### JGPIO Jump

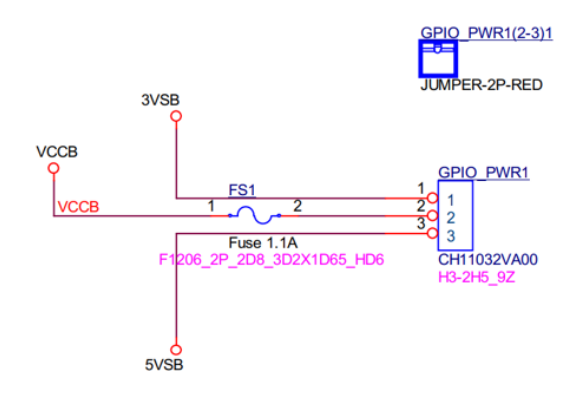

1) Default setting is 3.3V, users is able to set to 5V.

2) Follow the table as below for the GPIO setting

| GPIO  | Address |
|-------|---------|
| GPIO1 | GP85    |
| GPIO2 | GP84    |
| GPIO3 | GP83    |
| GPIO4 | GP82    |

This function is located in Index/Data, i.e. 2E/2F. After filling

<sup>3)</sup> Open the RW setting for GPI/GPO settings. Please refer to the instructions below.

EnterKey(0x87,0x01,0x55,0x55), Register[0x07] is filled with 0x07 to start the GPI/GPO setting controlled by Register[0xCF].

Here is 8 Bit in 0~7 of Register[0xCF] corresponds to GP 80~87, i.e., GPIO 1~8 (the GPIO address value on CES-RJ64 is GP82~85), the current Bit value of 0 indicates that the corresponding GPIO is GPI, and the current Bit value of 1 indicates that the corresponding GPIO is GPO.

| <b>1</b> | ) Inde                  | ex/Da | ita |     |    |    |              |               |           |            |    |                                                           |      |    |    |    |                                 |            |
|----------|-------------------------|-------|-----|-----|----|----|--------------|---------------|-----------|------------|----|-----------------------------------------------------------|------|----|----|----|---------------------------------|------------|
|          | bi                      |       | 2   | ġġ, |    |    | byte<br>Bbit | word<br>16 bi | dwo<br>32 | ord<br>bit | i  | 8                                                         |      |    |    |    | Refresh                         |            |
| 0028     | 002E/002F Key Info Text |       |     |     |    |    |              |               |           |            |    | 1/index/Data选择2E/2F(极少情况为4E,<br>Key为(0x87,0x01,0x55,0x55) | 4F), |    |    |    |                                 |            |
| 207      | 00                      | 01    | 02  | 03  | 04 | 05 | 06           | 07            | 08        | 09         | 0A | 0B                                                        | 0C   | 0D | 0E | 0F | 0 1 2 3 4 5 6 7 8 9 A B C D E F |            |
| 00       | FF                      | FF    | 02  | FF  | FF | FF | FF           | 07            | -rr       | FF         | FF | FF                                                        | FF   | FF | FF | FF | ②选择Logic Device 07              |            |
| 10       | CF                      | C2    | FF  | 00  | 08 | FF | FF           | FF            | FF        | FF         | CC | 03                                                        | 18   | 00 | FF | FF | 4F0 00000±00 00                 |            |
| 20       | C4                      | 53    | FF  | 00  | 00 | 00 | 10           | 00            | 00        | F0         | 00 | FF                                                        | FF   | FF | 00 | 00 | ⊧s□ □ □ □ □ □                   |            |
| 30       | DF                      | FF    | FF  | FF  | FF | FF | FF           | FF            | FF        | FF         | FF | FF                                                        | FF   | FF | FF | FF |                                 |            |
| 40       | FF                      | FF    | FF  | FF  | FF | FF | FF           | FF            | FF        | FF         | FF | FF                                                        | FF   | FF | FF | FF |                                 |            |
| 50       | FF                      | FF    | FF  | FF  | FF | FF | FF           | FF            | FF        | FF         | FF | FF                                                        | FF   | FF | FF | FF |                                 |            |
| 60       | FF                      | FF    | FF  | FF  | FF | FF | FF           | FF            | FF        | FF         | FF | FF                                                        | FF   | FF | FF | FF |                                 | 10.07      |
| 70       | FF                      | FF    | FF  | FF  | FF | FF | FF           | FF            | FF        | FF         | FF | FF                                                        | FF   | FF | FF | FF |                                 | ster[UXCF] |
| 80       | FF                      | FF    | FF  | FF  | FF | FF | FF           | FF            | FF        | FF         | FF | FF                                                        | FF   | FF | FF | FF | 3如GPIO 1对应的 共8位的                | bit与GPIO对应 |
| 90       | FF                      | FF    | FF  | FF  | FF | FF | FF           | FF            | FF        | FF         | FF | FF                                                        | FF   | FF | FF | FF | bit 0配置为1, bit 0                | > GPIO 1   |
| A0       | FF                      | FF    | FF  | FF  | FF | FF | FF           | FF            | FF        | FF         | FF | FF                                                        | FF   | FF | FF | FF | GPIO 1将设为 bit 1                 | <> GPIO 2  |
| BO       | FF                      | FF    | FF  | FF  | FF | FF | FF           | FF            | FF        | FF         | FF | FF                                                        | FF   | FF | FF | FF | Input Mode bit 2                | GPIO 3     |
| C0       | FF                      | FF    | FF  | FF  | FF | FF | FF           | FF            | FF        | FF         | FF | FF                                                        | FF   | FF | FF | FF | bit值 GPIO Mode bit 4            | > GPIO 4   |
| DO       | FF                      | FF    | FF  | FF  | FF | FF | FF           | FF            | FF        | FF         | FF | FF                                                        | FF   | FF | FF | FF | bit 5                           | (> GPIO 6  |
| EO       | FF                      | 00    | 00  | 00  | FF | FF | 00           | 00            | 0F        | FF         | 00 | 00                                                        | FF   | FF | 00 | 00 | bit 6                           | -> GPIO 7  |
| FO       | 7F                      | 7F    | 00  | 00  | FF | FF | FF           | FF            | FF        | 80         | 00 | 00                                                        | 03   | 03 | 00 | 00 | 0 Input bit 7                   | > GPIO 8   |
| Hard     | ware                    |       |     |     |    |    |              |               |           |            |    |                                                           |      |    |    |    |                                 |            |

About High/Low setting:

This function is located in IO Space after filling in the starting Register[0xA00], from the upper left Register, i.e., Register [0xA00], from left to right in order Register[0xA01], Register[0xA02]..... Register[0xA01], Register[0xA02].

Each Register corresponds to a group of GPIOs (GPIO 1~8); as shown in the figure, the correspondence between Register and GPIO groups, starting from Register [0xA00] <--> the first group of GP10~17 corresponds to each other sequentially.

Here, Register[0xA07] 8 Bit in 0~7 corresponds to GP 80~87, i.e. GPIO 1~8, the current Bit value is 0 means the corresponding GPIO is Low, the current Bit value is 1 means the corresponding GPIO is High.

| 📕 IO S  | pace  |      |      |          |    |      |       |     |     |          |          |    |    |    |    |                                        |   |
|---------|-------|------|------|----------|----|------|-------|-----|-----|----------|----------|----|----|----|----|----------------------------------------|---|
|         | bin   | R    | å    |          |    | byte | word  | dwo | brd | 11       | 0        |    |    |    |    | Refresh                                |   |
|         |       |      |      | <u> </u> |    | DDIC | TODIC | 32  | JIC | <u>a</u> | <u> </u> | 2  |    |    |    | ①填入0xA00,本排Register从左往才                | 5 |
| 10 \$   | Spac  | e Ba | se = | 0A0      | 0  |      |       |     |     |          |          |    |    |    |    | 将从Register[0xA00]开始,往右依次               | 1 |
|         |       |      |      |          |    |      |       |     |     |          |          |    |    |    |    | Register[0xA01]、 Register[0xA02]       |   |
| 7       | 00 00 | 01 0 | 2 0  | 3 04     | 05 | 06   | 07    | 08  | 09  | 0A       | OB       | 0C | 0D | 0E | OF | 0123456789ABCDEF                       | _ |
| 00      | 02 (  | )F F | F 0  | 00 (     | 00 | 00   | FF    | FF  | FF  | FF       | FF       | FF | FF | FF | FF | 从Register[0xA00]开始。                    |   |
| 10      | FF F  | FF   | FF   | FF       | FF | FF   | FF    | FF  | FE  | FF       | FF       | FF | FF | FF | FF | 从左往右每个Register对应一组GPIO                 | 1 |
| 20      | FF F  | FF   | FF   | FF       | FF | FF   | FF    | FF  | FF  | FF       | FF       | FF | FF | FF | FF | COLORIDATION Register[0xA00]对应GP 10~17 |   |
| 30      | FF F  | FF   | FF   | FFF      | FF | FF   | FF    | FF  | FF  | FF       | FF       | FF | FF | FF | FF | Register[0xA01]对应GP 20~27              |   |
| 40      | FF F  | FF   | FF   | FF FF    | FF | FF   | FF    | FF  | FF  | FF       | FF       | FF | FE | FF | FF |                                        |   |
| 50      | FF F  | FF   | F F  | FF       | FF | FF   | FF    | FF  | FF  | FF       | FF       | FF | FF | FF | FF | Begister[0xA07]对应GP 80~87              |   |
| 60      | FF F  | FF   | F F  | FFF      | FF | FF   | FF    | FF  | FF  | FF       | FF       | FF | FF | FF | FF |                                        |   |
| 70      | FF F  | FF   | F F  | FF       | FF | FF   | FF    | FF  | FF  | FF       | FF       | FF | FF | FF | FF | Begister的8位Bit 0~7 与GPIO 1~8対応         | v |
| 80      | FF F  | FF   | F F  | FFF      | FF | FF   | FF    | FF  | FF  | FF       | FF       | FF | FF | FF | FF |                                        | - |
| 90      | FF F  | FF   | F F  | FF FF    | FF | FF   | FF    | FF  | FF  | FF       | FF       | FF | FF | FF | FF |                                        | _ |
| A0 I    | FF F  | FF   | F F  | FF       | FF | FF   | FF    | FF  | FF  | FF       | FF       | FF | FF | FF | FF |                                        |   |
| B0 I    | FF F  | FF   | F F  | FF       | FF | FF   | FF    | FF  | FF  | FF       | FF       | FF | FF | FF | FF |                                        |   |
| C0      | FF F  | FF   | FF   | FF       | FF | FF   | FF    | FF  | FF  | FF       | FF       | FF | FF | FF | FF | DDDDDDDDDDDDDDDDD bit值 GPIO Status     |   |
| D0 I    | FF F  | FF   | F F  | FF       | FF | FF   | FF    | FF  | FF  | FF       | FF       | FF | FF | FF | FF |                                        |   |
| E0 I    | FF F  | FF   | F F  | FF       | FF | FF   | FF    | FF  | FF  | FF       | FF       | FF | FF | FF | FF | 1 High                                 |   |
| F0 I    | FF F  | FF   | FF   | FF       | FF | FF   | FF    | FF  | FF  | FF       | FF       | FF | FF | FF | FF | 0 Low                                  |   |
| Hardung |       |      |      |          |    |      |       |     |     |          |          |    |    |    |    |                                        |   |

#### 2.3.4 M.2\_SSD

| Function:       | M.2 B-Key Connector                                   |
|-----------------|-------------------------------------------------------|
| Connector Type: | M.2 B-Key Connector supporting 22x42 modules          |
| Pin Assignment: | The pin assignments conform to the industry standard. |

#### 2.3.5 AT/ATX Selection Jumper(JP1)

| Function: | AT/ATX selec | tion mode         |  |
|-----------|--------------|-------------------|--|
| Setting:  | Pin          | Description       |  |
|           | Short 1-2    | ATX Mode(Default) |  |
|           | Short 2-3    | AT mode           |  |

#### 2.4 PIN definition for Optional 8DI/8DO card

 Function:
 AT/ATX selection mode

 Pin
 Description

 Short 1-2
 ATX Mode(Default)

 Image: Short 2-3
 AT mode

#### **8DI/8DO Channel definition**

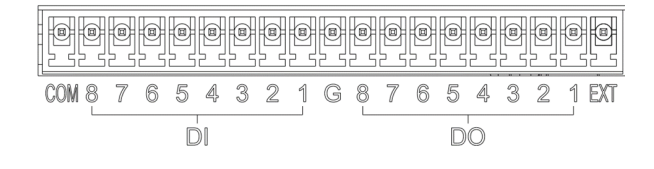

| DI<br>Pin | Signal   | Description                       | DO<br>Pin | Signal | Description               |
|-----------|----------|-----------------------------------|-----------|--------|---------------------------|
| 1         | Pext VDD | 5-24V for external power positive | 11        | DI1    | Isolated channel 1        |
| 2         | DO1      | Isolated channel 1                | 12        | DI2    | Isolated channel 2        |
| 3         | DO2      | Isolated channel 2                | 13        | DI3    | Isolated channel 3        |
| 4         | DO3      | Isolated channel 3                | 14        | DI4    | Isolated channel 4        |
| 5         | DO4      | Isolated channel 4                | 15        | DI5    | Isolated channel 5        |
| 6         | DO5      | Isolated channel 5                | 16        | DI6    | Isolated channel 6        |
| 7         | DO6      | Isolated channel 6                | 17        | DI7    | Isolated channel 7        |
| 8         | DO7      | Isolated channel 7                | 18        | DI8    | Isolated channel 8        |
| 9         | DO8      | Isolated channel 8                | 19        | DI_COM | Isolated common<br>ground |
| 10        | DO_GND   | External power<br>negative        |           |        |                           |

#### 2.4.1 I/O Port Definition & Wiring Method

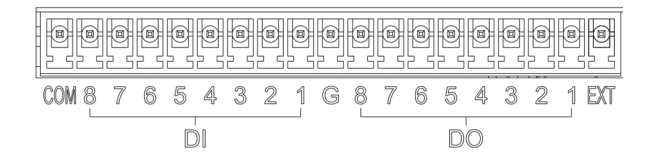

Features: Compatible with PNP and NPN sensor inputs. The input voltage DC 5-24V.

#### 2.4.2 NPN Input Wiring Method

Features: NPN-type device connected to the IO input, DI\_COM connected to the NPN-type sensor, the signal line connected to the DI (1-8), resistance according to the requirements of the sensor on the signal line "PULL HIGH" resistance.

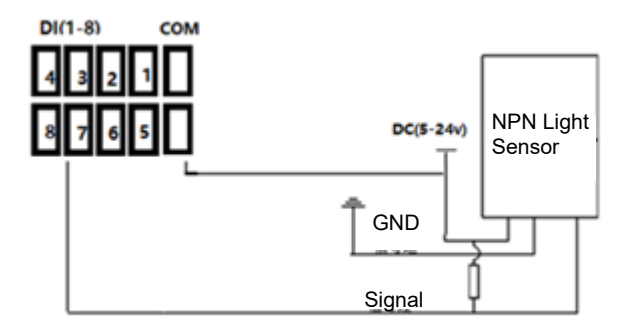

#### 2.4.3 PNP Input Wiring Method

Features: PNP-type device connected to the IO input, then DI\_COM connected to the GND of the NPN-type sensor, the signal line connected to the DI (1-8), the resistance according to the requirements of the sensor on the signal line "PULL DOWN" resistance.

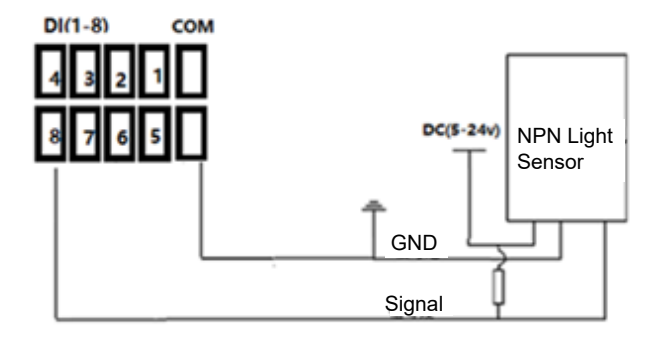

#### 2.4.4 Output Connect to External Loading Device(LED, Buzzer, Relay)

The product was designed to meet the power supply range of DC 5-24V, 100mA per channel, programmable NPN and PNP outputs switching, and reverse connection protection. The wiring method is shown below for connecting to loading devices (e.g., relays, LEDs, motors, etc.) and PLC.

#### 2.4.5 Output PNP Wiring Method

DO is connected to "+" of the loading device and "-" of the loading device is connected to DO\_GND. The EXT is connected to the external DC voltage.

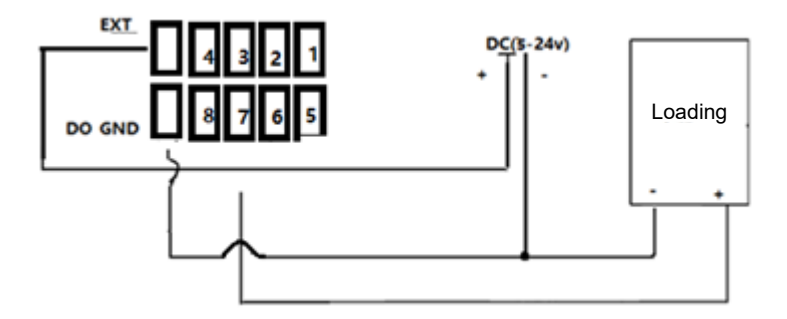

Note: If inductive loads are to be connected, please make sure there is a reverse drain diode to prevent the reverse electromotive force from damaging the internal parts.

#### 2.4.6 Output NPN Wiring Method

DO is connected to "-" of the loading device and "+" of the loading device is connected to EXT. The EXT is connected to the external DC voltage.

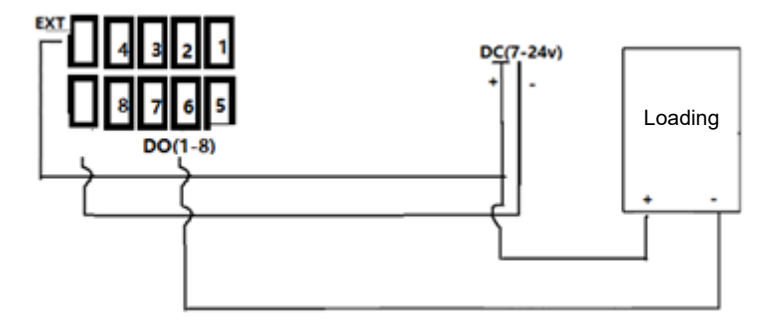

Note: If inductive loads are to be connected, please make sure there is a reverse drain diode to prevent the reverse electromotive force from damaging the internal parts.

#### 2.4.7 Output Connect to PLC Wiring Method

PNP PLC Features: VCC connects to EXT, DO\_GND connects to PLC GND, and then the input of PLC connects to DO1-8.

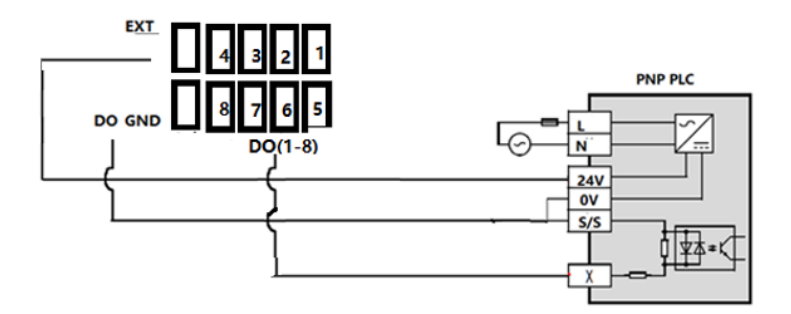

NPN PLC Features: PLC VCC connects to EXT, DO\_GND connects to PLC GND, and then the input of PLC connects to DO1-8.

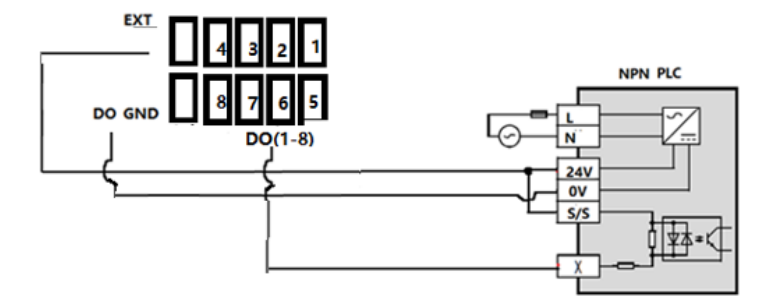

# Chapter 3

# Installation & Maintenance

# 3.1 Installation and Maintenance

1. Remove 12 screws on the 4 sides of the system, as shown below.

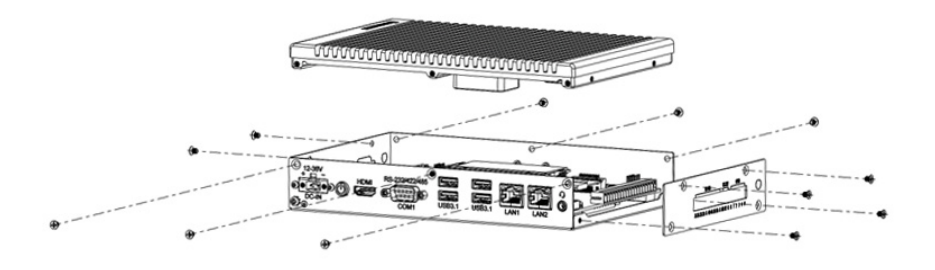

2. Remove 6 screws from the board inside, as shown in 3.1.2.

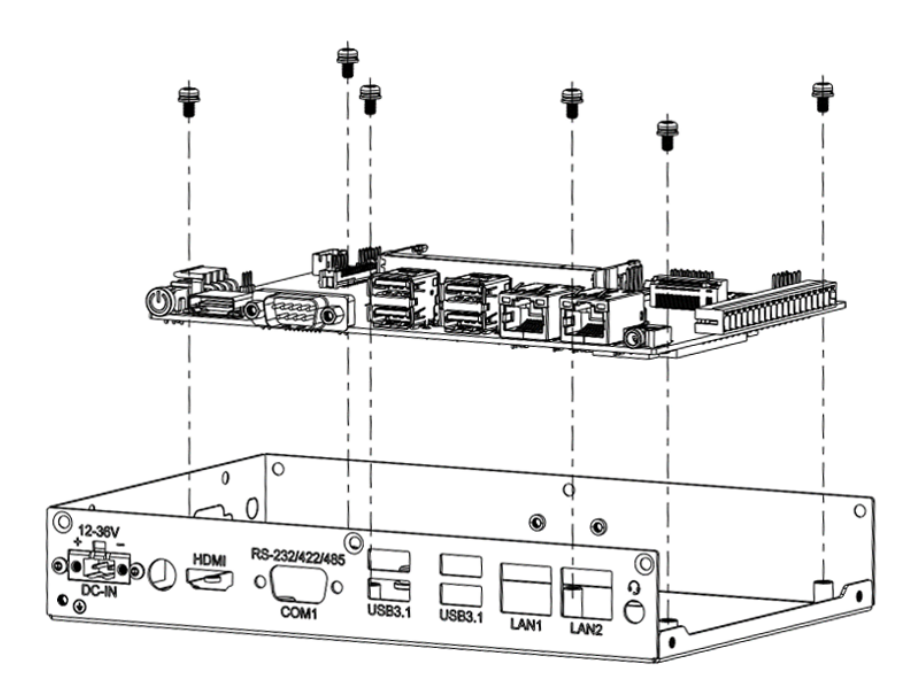

# 3.2 Install M.2 2242 Storage/Thermal Pad

- 1. Remove 12 screws on the bottom cover from the computer as described in 3.1-1
- 2. Install/Remove the storage and attach the thermal pad to the storage.
- 3. Attach the accessory hexagonal studs to the screw holes, insert/remove the storage. Fastern 6 screws of P-head M3, and attach the SSD thermal pad to the M.2 SSD.

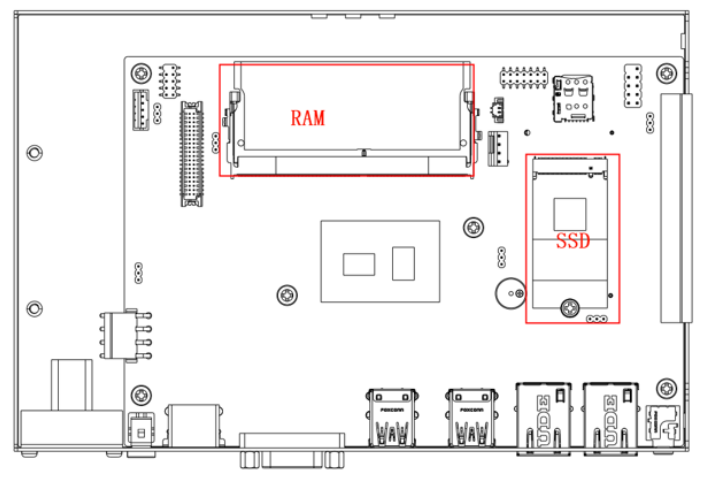

# 3.3 Install WiFi / 4G Module / SIM

- 1. Install/Remove SIM card on the board.
- 2. Insert MINI-PCIE WiFi/CAN/4G module, then fasten with L head M2\*3 screws.

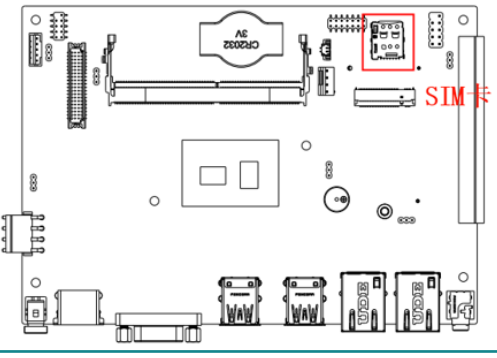

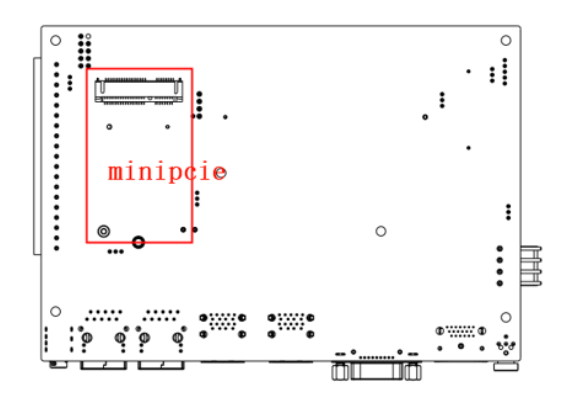

#### 3.4 Mounting

SB-226-1J64 can support desktop mounting, wall mounting, VESA mounting and DIN-Rail mounting. VESA and DIN-rail mounting require optional mounting brackets.

#### 3.4.1 Desktop & Wall Mounting

- 1. Take the bracket from the box:
- 2. Fastern 4 M3x6 screws, then install the device on a flat surface. .

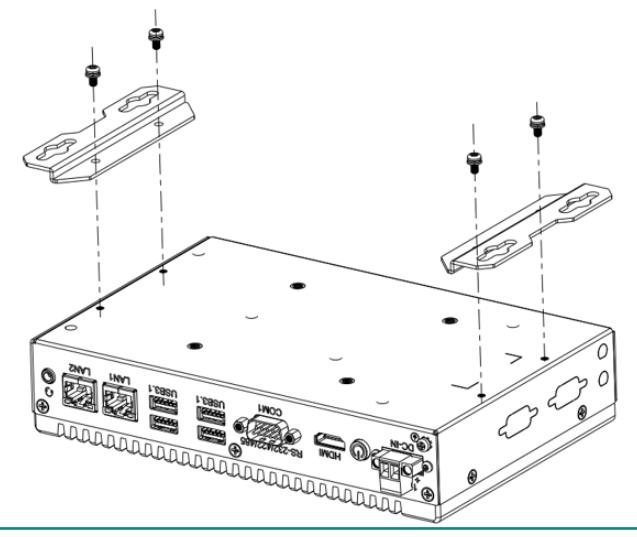

#### 3.4.2 VESA Mounting (Optional)

- 1. Take the VESA from the box and attach it to the monitor, positioning holes with four screws.
- 2. Fasten the four screws to the device.

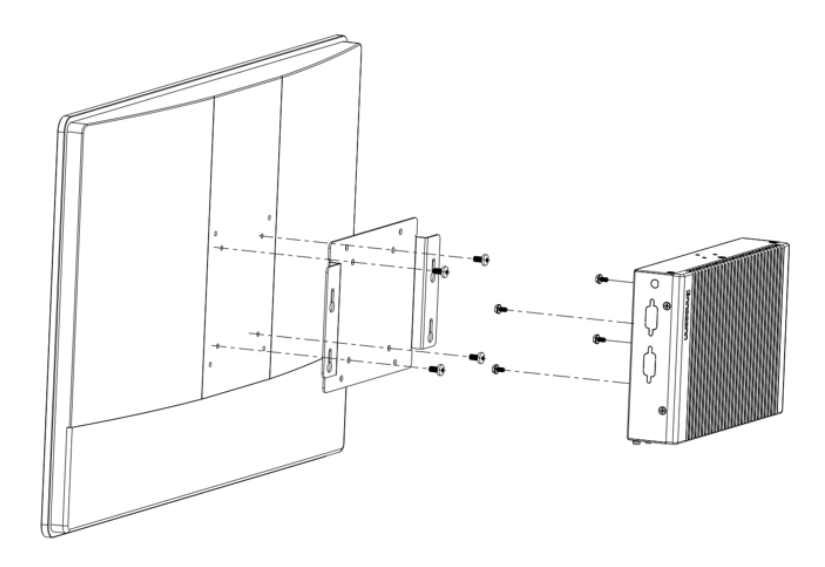

#### 3.4.3 DIN-rail Mounting (Optional)

- 1. Take the VESA bracket from the box and attach it to the SB-226-1J64 with 4 screws.
- 2. Take the DIN-Rail from the box and attach it to the VESA bracket with 2 screws.

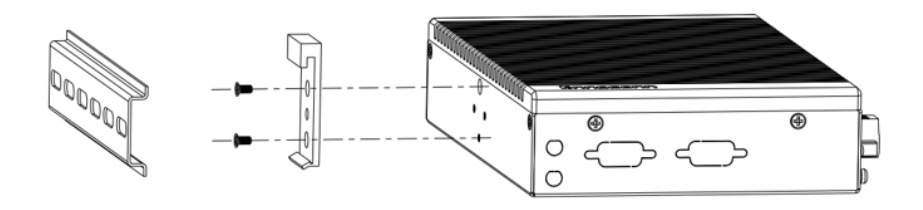

This page is intentionally left blank.

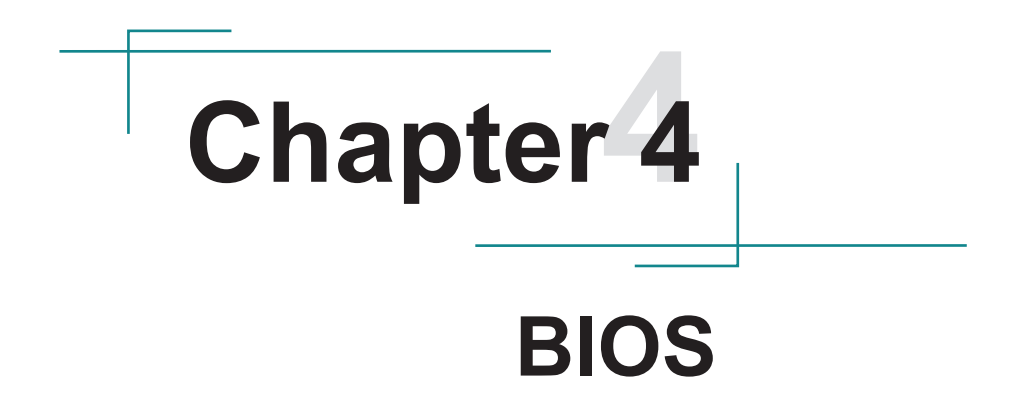

The BIOS Setup utility is to configure the system settings stored in the system's BIOS ROM. The BIOS is activated once the computer powers on. When the computer is off, the battery on the main board supplies power to BIOS RAM.

To enter the BIOS Setup utility, keep hitting the "**Delete**" key upon powering on the computer.

| Main Advanced Chipset Secu                                            | Aptio Setup – AMI<br>rity Boot Save & Exit                                                     |                                                                                                    |
|-----------------------------------------------------------------------|------------------------------------------------------------------------------------------------|----------------------------------------------------------------------------------------------------|
| BIOS Information<br>Model Name<br>BIOS Version<br>Build Date and Time | TO2<br>08/25/2023 10:19:41                                                                     | Choose the system default<br>language                                                                                 |
| CPU Information<br>Name<br>Type<br>Speed<br>Number of Processors      | ElkhartLake ULX<br>Intel(R) Celeron(R)<br>J6412 @ 2.00GHz<br>2000 MHz<br>4Core(s) / 4Thread(s) |                                                                                                    |
| Total Memory<br>Memory Data Rate<br>System Language                   | 8192 MB<br>2667 MHz<br>[English]                                                               |                                                                                                    |
| System Date<br>System Time                                            | [Wed 09/06/2023]<br>[16:32:40]                                                                 | +/-: Change Opt.<br>F1: General Help<br>F2: Previous Values<br>F3: Optimized Defaults<br>F4: Save & Exit<br>ESC: Exit |
| Ver                                                                   | sion 2.22.1282 Copyright (C) 20                                                                | 23 AMI                                                                                                    |

Note: Actual model name and board information varies according to your model.

#### **Key Commands**

The BIOS Setup utility relies on a keyboard to receive user's instructions. Hit the following keys to navigate within the utility and use the utility.

| Keystroke                | Function                                                                                                    |              |
|--------------------------|----------------------------------------------------------------------------------------------------|--------------|
| F7                       | Enter the boot up sequence menu                                                                                                    | After System |
| Ctrl + Alt + DEL         | Restart the system                                                                                                    | Open         |
| $\leftarrow \rightarrow$ | Moves left/right between the top menus.                                                                                                    | In BIOS      |
| $\downarrow \uparrow$    | Moves up/down between highlight items.                                                                                                    |              |
| Enter                    | Selects an highlighted item/field.                                                                                                    |              |
| Page Up / +              | Increases current value to the next higher value or switches between available options.                                                                                                    |              |
| Page Down / -            | Decreases current value to the next lower value or switches between available options.                                                                                                    |              |
| F3                       | Load defaults                                                                                                    |              |
| F4                       | Save the Settings and Quit the BIOS                                                                                                    |              |
| Esc                      | <ul> <li>On the top menus:<br/>Use Esc to quit the utility without saving changes to<br/>CMOS. (The screen will prompt a message asking you<br/>to select OK or Cancel to exit discarding changes.</li> <li>On the submenus:<br/>Use Esc to quit current screen and return to the top<br/>menu.</li> </ul> |              |

Note: Pay attention to the "WARNING" that shows at the left pane onscreen when making any change to the BIOS settings.

This BIOS Setup utility is updated from time to time to improve system performance and hence the screenshots hereinafter may not fully comply with what you actually have onscreen.

### 4.1 Main - Sets system Time & Date

The **Main** menu features the settings of **System Date** and **System Time** and displays some BIOS info.

| Main Advanced Chipset Security                                        | Aptio Setup – AMI<br>Boot Save & Exit                                                          |                                                                                                   |
|-----------------------------------------------------------------------|------------------------------------------------------------------------------------------------|---------------------------------------------------------------------------------------------------|
| BIOS Information<br>Model Name<br>BIOS Version<br>Build Date and Time | T02<br>08/25/2023 10:19:41                                                                     | Choose the system default<br>language                                                             |
| CPU Information<br>Name<br>Type<br>Speed<br>Number of Processors      | ElkhartLake ULX<br>Intel(R) Celeron(R)<br>J6412 @ 2.00GHz<br>2000 MHz<br>4Core(s) / 4Thread(s) |                                                                                                   |
| Total Memory<br>Memory Data Rate                                      | 8192 MB<br>2667 MHz                                                                            | ++: Select Screen<br>↑↓: Select Item                                                              |
|                                                                       | [English]                                                                                      | Enter: Select<br>+/-: Change Opt.                                                                 |
| System Date<br>System Time                                            | [Wed 09/06/2023]<br>[16:32:40]                                                                 | F1: General Help<br>F2: Previous Values<br>F3: Optimized Defaults<br>F4: Save & Exit<br>ESC: Exit |
|                                                                       |                                                                                                |                                                                                                   |
| Version                                                               | 2.22.1282 Copyright (C) 2023                                                                   | AMI                                                                                               |

Note: Actual model name and board information varies according to your model.

Select System Date or System Time to modify the system date and system time. The format of system date is "**Month/Day/Year**". The system time is in 24-hour format, and the format is "hour:minute:second". Press "+", "-" and numeric keys to modify the value.

Press **Enter** to toggle between hour/minute/second or month/day/year. When the setting is complete, press **F4** to save the setting.

| Setting     | Description       |
|-------------|-------------------|
| System Date | Sets system date. |
| System Time | Sets system time. |

# 4.2 Advanced

| Aptio Setup – AMI<br>Main <mark>Advanced</mark> Chipset Security Boot Save & Exit                                                                                                    |                                                                                                    |
|----------------------------------------------------------------------------------------------------|----------------------------------------------------------------------------------------------------|
| <ul> <li>CPU Configuration</li> <li>Power &amp; Performance</li> <li>Trusted Computing</li> <li>ACPI Settings</li> <li>IT8786 Super IO Configuration</li> <li>Hardware Monitor</li> <li>SS RTC Wake Settings</li> <li>Network Stack Configuration</li> </ul> | CPU Configuration Parameters<br>++: Select Screen<br>14: Select Item<br>Enter: Select<br>+/-: Change Opt.<br>F1: General Help<br>F2: Previous Values<br>F3: Optimized Defaults<br>F4: Save & Exit<br>ESC: Exit |
| Vancian 2 33 1393 Comunicht (C) 2033                                                                                                    | AUT                                                                                                    |

### 4.2.1 Turbo Mode Setting

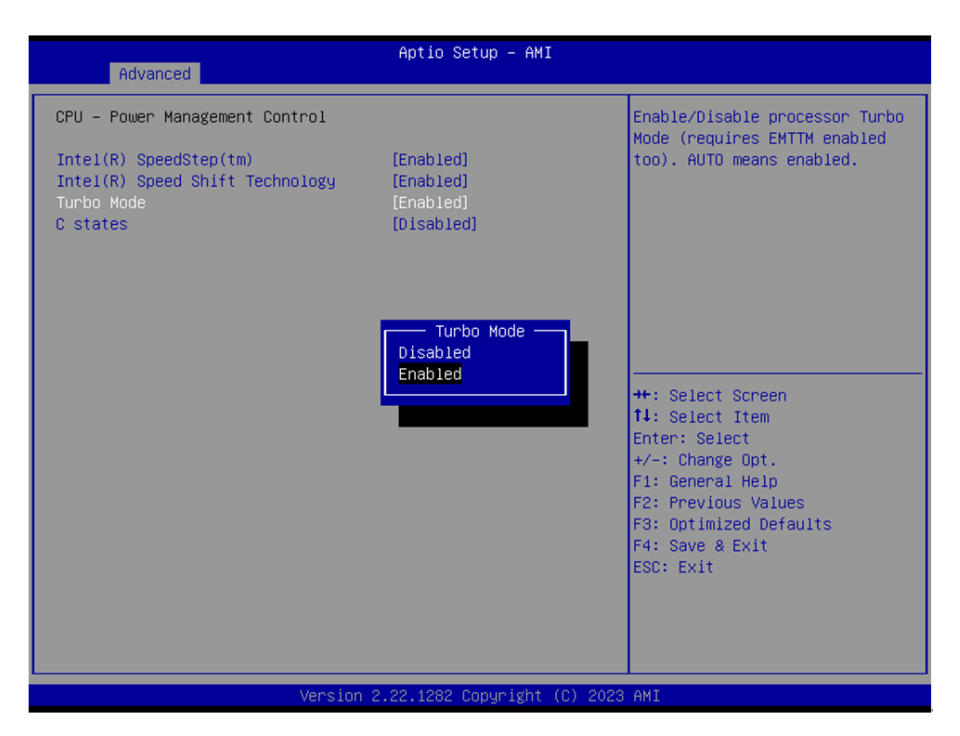

Enter Advanced menu, select "**Power & Performance**" -> "**CPU-Power Management Control**" -> "**Turbo Mode**". After that users can choose Enabled/ Disabled. After setting, press F4 to save and exit, the system will take effect after reboot.

# 4.2.2 COM Mode Setting

| Aptio Setup – AMI<br>Main <mark>Advanced</mark> Chipset Security Boot Save & Exit                                                                                                    |                                                                                                    |
|----------------------------------------------------------------------------------------------------|----------------------------------------------------------------------------------------------------|
| <ul> <li>CPU Configuration</li> <li>Power &amp; Performance</li> <li>Trusted Computing</li> <li>ACPI Settings</li> <li>IT8786 Super IO Configuration</li> <li>Handware Monitor</li> <li>SS RTC Wake Settings</li> <li>Network Stack Configuration</li> </ul> | System Super IO Chip<br>Parameters.                                                                                                    |
|                                                                                                    | ++: Select Screen<br>14: Select Item<br>Enter: Select<br>+-: Change Opt.<br>F1: General Help<br>F2: Previous Values<br>F3: OptImized Defaults<br>F4: Save & Exit<br>ESC: Exit |

| Advanced                                                                                                    | Aptio Setup – AMI            |                                                                                                    |
|----------------------------------------------------------------------------------------------------|------------------------------|----------------------------------------------------------------------------------------------------|
| IT8786 Super IO Configuration                                                                                                    |                              | Set Parameters of Serial Port<br>1 (COMA)                                                                                                    |
| Super IO Chip<br>> Serial Port 1 Configuration<br>> Serial Port 2 Configuration<br>> Serial Port 3 Configuration<br>> Serial Port 4 Configuration<br>> Serial Port 5 Configuration<br>> Serial Port 6 Configuration | IT8766                       | ++: Select Screen<br>14: Select Item<br>Enter: Select<br>+/-: Change Opt.<br>F1: General Help<br>F2: Previous Values<br>F3: Optimized Defaults<br>F4: Save & Exit<br>ESC: Exit |
| Version                                                                                                    | 2.22.1282 Copyright (C) 2023 | AMI                                                                                                    |

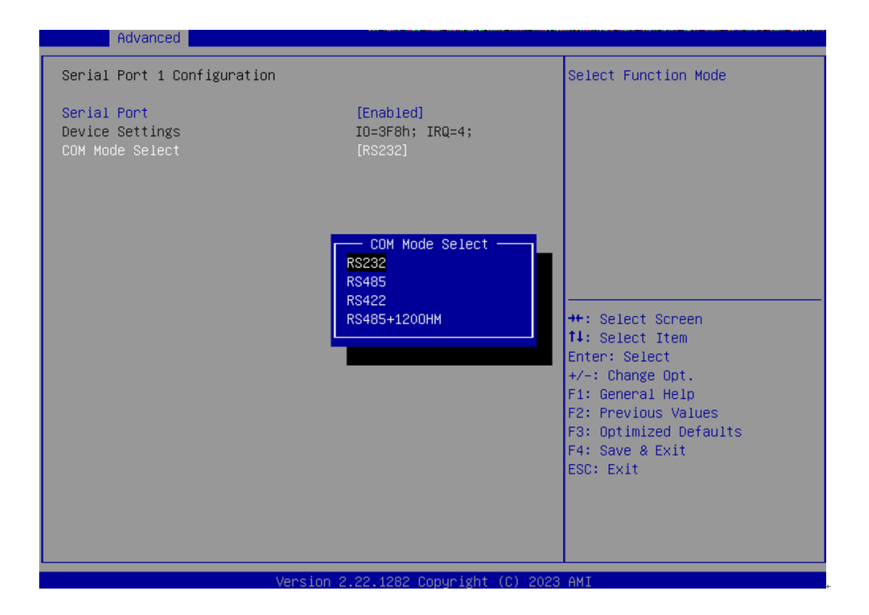

Under the **Advanced** menu, select "**IT8786 Super IO Configuration**" -> "Serial **Port X Configuration**" -> "COM Mode Select". Users can select RS232, RS422 and RS485 for COM mode setting. After setting, press F4 to save and exit, the system will take effect after reboot.

# 4.3 USB Power Setting in Power Off / Hibernation Mode

| Chipset                                                                                            | Aptio Setup – AMI | I                                                                                            |
|----------------------------------------------------------------------------------------------------|-------------------|----------------------------------------------------------------------------------------------|
| PCH-IO Configuration<br>▶ PCI Express Configuration<br>▶ SATA Configuration<br>▶ USB Configuration |                   | Specify what state to go to<br>when power is re-applied after<br>a power failure (G3 state). |
| State After G3                                                                                     |                   |                                                                                              |

Select "Chipset" menu->"PCH-IO Configuration"-> "USB Power in S5" in order. Users can set the USB power in S5 according to the actual application's requirements and select High or Low to turn it on or off. After setting, press F4 to save and exit, the system will take effect after reboot.

# 4.4 Auto TURN-ON (AT/ATX)

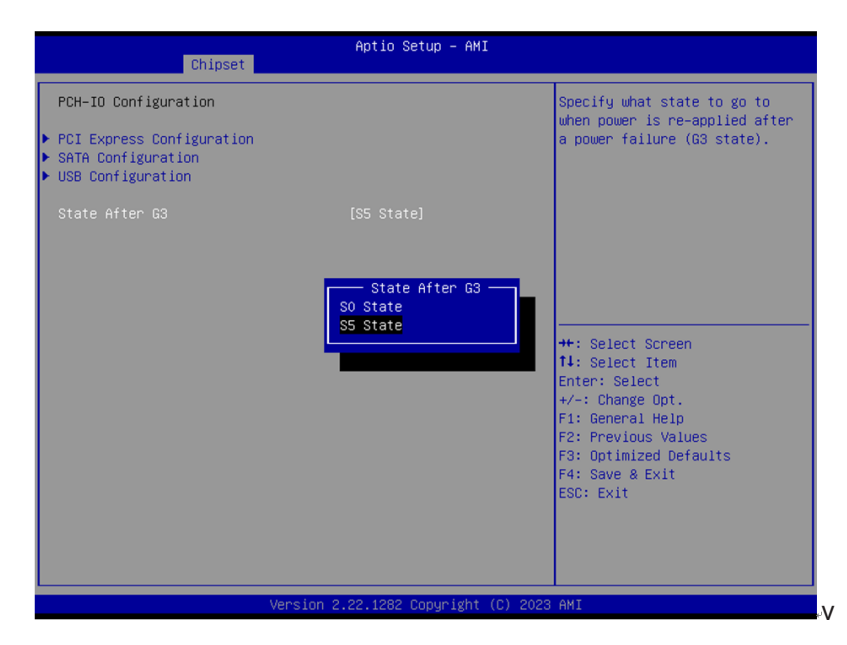

Enter "Chipset" menu, and select "Chipset"->"PCH-IO Configuration"->"State After G3" in order. Users can select "S0 State/S5 State" for power mode on the system. "S0 State" is AT mode, it will power on the system automatically after connecting the power supply, and S5 State is ATX mode.Users need to press the power button to turn on the system after connecting the power supply. S5 State is ATX mode. After connecting the power supply, you need to press the power button to power up the device. After setting, press F4 to save and exit, the system will take effect after reboot.

# 4.5 Security

| Password Description       Set Administrator         If ONLY the Administrator's password is set,<br>then this only limits access to Setup and is<br>only asked for when entering Setup.       Set Administrator         If ONLY the User's password is set, then this<br>is a power on password and must be entered to<br>boot or enter Setup. In Setup the User will<br>have Administrator rights.       Set Administrator         The password length must be<br>in the following range:<br>Minimum length       3<br>Maximum length       3<br>Haximum length         Administrator Password       Enter: Select Item<br>Enter: Select Item | с.                                      |
|----------------------------------------------------------------------------------------------------|-----------------------------------------|
| If ONLY the Administrator's password is set,<br>then this only limits access to Setup and is<br>only asked for when entering Setup.<br>If ONLY the User's password is set, then this<br>is a power on password and must be entered to<br>boot or enter Setup. In Setup the User will<br>have Administrator rights.<br>The password length must be<br>in the following range:<br>Minimum length 3<br>Maximum length 3<br>Haximum length 20<br>++: Select Scree<br>fi: select Item<br>Enter: Select Item                                                                                                    | tor Password                            |
| Maximum length     20       ++: Select Scre       Administrator Password       Enter: Select                                                                                                    |                                         |
| Administrator Password Enter: Select Item                                                                                                    | een                                     |
| User Password<br>+/-: Change Opt<br>F1: General Hel<br>F2: Previous Va<br>F3: Optimized D<br>F4: Save & Exit<br>ESC: Exit                                                                                                    | m<br>t.<br>lp<br>alues<br>Defaults<br>t |

| Setting                | Description                                                                                      |  |
|------------------------|--------------------------------------------------------------------------------------------------|--|
|                        | To set up an administrator password:                                                             |  |
|                        | 1. Select Administrator Password.                                                                |  |
| Adminstration Password | 2. An <b>Create New Password</b> dialog then pops up onscreen.                                   |  |
|                        | 3. Enter your desired password that is no less than 3 characters and no more than 20 characters. |  |
|                        | 4. Hit [Enter] key to submit.                                                                    |  |
|                        | To set up an administrator password:                                                             |  |
|                        | 1. Select User Password.                                                                         |  |
| User Password          | 2. An <b>Create New Password</b> dialog then pops up onscreen.                                   |  |
|                        | 3. Enter your desired password that is no less than 3 characters and no more than 20 characters. |  |
|                        | 4. Hit [Enter] key to submit.                                                                    |  |

Note: Users can select Administrator Password and User Password to set the administrator password and user password respectively, the minimum length is 3 digits, the maximum length is 20 digits.

# 4.6 Boot

| Aptio Setup Utility – (<br>Main Advanced Chipset Security B | Copyright (C) 2020 American<br>Boot Save & Exit | Megatrends, Inc.                    |
|-------------------------------------------------------------|-------------------------------------------------|-------------------------------------|
| Boot Configuration                                          | 3                                               | Sets the system boot order          |
| Bootup NumLock State                                        | [0n]                                            |                                     |
| Quiet Boot                                                  | [Enabled]                                       |                                     |
| Boot option filter                                          | [UEFI and Legacy]                               |                                     |
| VIGED                                                       | (Legaly)                                        |                                     |
| UEFI Network PXE                                            | [Disabled]                                      |                                     |
| Fast Boot                                                   | [Disabled]                                      |                                     |
|                                                             |                                                 | ↔: Select Screen<br>↑↓: Select Item |
| Boot Option Priorities                                      |                                                 | Enter: Select                       |
| Boot Option #1                                              |                                                 | +/−: Change Opt.                    |
| Boot Option #2                                              | [UEFI: Built-in EFI]                            | F1: General Help                    |
| Boot Option #3                                              | [SanDisk]                                       | F2: Previous Values                 |
| Boot Uption #4                                              | [UEFI US (P1: IS64GM]                           | F3: Uptimized Defaults              |
| Boot Uption #5                                              | [UEFI: SanDisk, Part]                           | F4: Save & Exit                     |
| 5000 00010H #6                                              | [ULFI: SanDISK, Far(]                           | LOU- EXIL                           |
| Hard Drive BBS Priorities                                   |                                                 |                                     |
| USB Device BBS Priorities                                   |                                                 |                                     |
|                                                             |                                                 |                                     |
| Version 2 18 1263 Cor                                       | ouright (C) 2020 American M                     | egatrends Inc                       |

**"Boot"** menu contains the boot settings above. Users can set the boot logo or select the bootup devices, etc.

# 4.7 Setting the Boot Logo

Enter the **Boot** menu, select **Quiet Boot**, and then press F4 to save and exit, the system will take effect after reboot.

| Setting    | Description                                                                                                    |
|------------|----------------------------------------------------------------------------------------------------|
| Quiet Boot | <ul> <li>Enabled: Logo will be displayed at boot up.</li> <li>Disabled: Boot up the system and display the self-test screen, no logo, white label interface.</li> </ul> |

# 4.8 Setting Boot Option Priority

Set the system boot priorities.

Enter **Boot** menu. In **"Boot Option Priorities"**, users can set the order of boot devices. Boot Option #1 is the first priority boot item, Boot Option #2 is the second boot item, and so on. Press F4 to save and exit, the system will take effect after reboot.

# 4.9 Save & Exit

| Aptio Setup Utility – Copyright (C) 2020 American<br>Main Advanced Chipset Security Boot <mark>Save &amp; Exit</mark> | Megatrends, Inc.                                                 |
|----------------------------------------------------------------------------------------------------|------------------------------------------------------------------|
| Save Changes and Exit<br>Discard Changes and Exit<br>Save Changes and Reset<br>Discard Changes and Reset              | Exit system setup after saving the changes.                      |
| Save Options<br>Save Changes<br>Discand Changes                                                                       |                                                                  |
| Restone Defaults<br>Save as User Defaults<br>Restone User Defaults                                                    |                                                                  |
| Boot Overnide                                                                                                    | ↔+: Select Screen                                                |
| P1: TS64GMTS550T                                                                                                    | Enter: Select                                                    |
| UEFI OS (P1: TS64GMTS550T)                                                                                            | +/−: Change Opt.                                                 |
| SanDisk                                                                                                    | F1: General Help                                                 |
| UEFI: SanDisk, Partition 1<br>UEFI: SanDisk, Partition 2                                                              | F2: Previous Values<br>F3: Optimized Defaults<br>F4: Save & Exit |
| Launch EFI Shell from filesystem device                                                                               | ESC: Exit                                                        |
| ▶ Reset System with ME disable Mode                                                                                   |                                                                  |
| Version 2.18.1263. Copyright (C) 2020 American Me                                                                     | egatrends, Inc.                                                  |

The Save & Exit menu displays the way to exit the BIOS setup utility. When users have completed the setup, users must save and exit for the changes to take effect.

| Setting                  | Description                                         |
|--------------------------|-----------------------------------------------------|
| Save Changes<br>and Exit | Saves the changes and quits the BIOS Setup utility. |